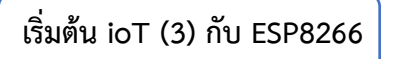

By Mr.Phichet Luehong : ระบบแจ้งเตือนภัยน้ำท่วมและอุณหภูมิ ชุด 3

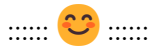

1. เข้าใช้งานเว็บไซต์ drive.google.com เข้าใช้งานในโหมดไม่ระบุตัวตน ดำเนินการสร้าง Sheet ดังนี้

| 🛆 ไดรฟ์                                           | Q คันหาในไดรฟ                                                                                | 茸 | 0 🅸 🏢 | P  |
|---------------------------------------------------|----------------------------------------------------------------------------------------------|---|-------|----|
| + însi                                            | ไดรพีของฉัน > 2567 > ชมรม <del>-</del>                                                       |   |       | 81 |
| 🔒 หน้าแรก                                         | ประเภท 🔹 บุคคล 🔹 แก้ไขเมื่อ 💌                                                                |   |       |    |
| Insพีของฉัน                                       |                                                                                              |   |       | Ø  |
| ง∟∎ คอมพิวเตอร์                                   | Delaugeriumi Alter annu E                                                                    |   |       |    |
| ห ที่ติดดาว                                       |                                                                                              |   |       |    |
| 🕰 แชร์กับฉัน<br>🔇 ล่าสุด                          | <ul> <li>∎ อัปโหลดไฟล์ Alt+C จากนั้น U</li> <li>∎ อัปโหลดไฟลเดอร์ Alt+C จากนั้น I</li> </ul> |   |       |    |
| () สแปม                                           | E Google Lanans                                                                              |   |       | +  |
| 🔟 ດັ່ວນຍະ                                         | Google មី៣                                                                                   |   |       |    |
| 🛆 พื้นที่เกีบข้อมูล                               |                                                                                              |   |       |    |
| ใช้ไป 9.17 GB จาก 15 GB<br>เพิ่มพื้นที่เกิบข้อมูล | E Google ฟอร์ม<br>เพิ่มเติม วางไฟล์ตรงนี้<br>หรือไข้ปุ่ม "ไหม"                               |   |       |    |
|                                                   |                                                                                              |   |       | >  |

2. กำหนดค่าข้อมูลในคอลัมน์ ดังนี้ Date, Time, Temperature, Humidity

| ▦                                                   | 📴 DHT Sheet 2024 🖈 🗈 👁<br>ไฟล์ แก้ไข ดู แทรก รูปแบบ ข้อมูล เครื่องมือ ส่วนขยาย ความช่วยเหลือ |      |             |          |  |  |  |  |  |  |  |  |  |
|-----------------------------------------------------|----------------------------------------------------------------------------------------------|------|-------------|----------|--|--|--|--|--|--|--|--|--|
| Q 5 ♂ 🛱 🚏 100% ▾ B % .º .º 123 Arial ▾ - 10 + B I ÷ |                                                                                              |      |             |          |  |  |  |  |  |  |  |  |  |
| A1                                                  | A1 • $f_X$ Date                                                                              |      |             |          |  |  |  |  |  |  |  |  |  |
|                                                     | A B C D E F G                                                                                |      |             |          |  |  |  |  |  |  |  |  |  |
| 1                                                   | Date                                                                                         | Time | Temperature | Humidity |  |  |  |  |  |  |  |  |  |
| 2                                                   |                                                                                              |      |             |          |  |  |  |  |  |  |  |  |  |
| 3                                                   |                                                                                              |      |             |          |  |  |  |  |  |  |  |  |  |
| 4                                                   |                                                                                              |      |             |          |  |  |  |  |  |  |  |  |  |
| 5                                                   |                                                                                              |      |             |          |  |  |  |  |  |  |  |  |  |
| 6                                                   |                                                                                              |      |             |          |  |  |  |  |  |  |  |  |  |
| 7                                                   |                                                                                              |      |             |          |  |  |  |  |  |  |  |  |  |
| 8                                                   |                                                                                              |      |             |          |  |  |  |  |  |  |  |  |  |
| 9                                                   |                                                                                              |      |             |          |  |  |  |  |  |  |  |  |  |
| 10                                                  |                                                                                              |      |             |          |  |  |  |  |  |  |  |  |  |
| 11                                                  |                                                                                              |      |             |          |  |  |  |  |  |  |  |  |  |

3. เขียนโค้ดสร้างสคริปต์ <u>เพื่อรับค่า</u>จาก ESP8266

|    | DHT Sheet<br>ไฟล์ แก้ไข | t 2024 🛣  <br>໑ ແກຣก รูปแ | 🗊 🔿<br>บบ ข้อมูล เครื | อื่องมือ       | ส่วนขยาย          | ความช่วยเหลือ |          |   |   |   |             |
|----|-------------------------|---------------------------|-----------------------|----------------|-------------------|---------------|----------|---|---|---|-------------|
| C  | < 5 e €                 | <b>ት 🔓 100%</b>           | ▼ ₿ %                 | .o <u>_</u> 0. | E⊈ ส่วน<br>() แจโ | แสริม         |          | • | ÷ | A | <b>⊳.</b> ⊞ |
| D5 | ▼ fx                    |                           |                       |                | เป็นแ             | 613           | <u> </u> | P |   |   |             |
|    | A                       | В                         | С                     | τl             | 🔰 App             | os Script     |          |   |   |   | Н           |
| 1  | Date                    | Time                      | Temperature           | Humie          |                   |               | N        |   |   |   |             |
| 2  |                         |                           |                       |                | 🔻 App             | Sheet         |          | ► |   |   |             |
| 3  |                         |                           |                       |                | δ Loc             | ker Studio    |          | ► |   |   |             |
| 4  |                         |                           |                       |                | 0                 |               |          |   |   |   |             |
| 5  |                         |                           |                       |                |                   | Diagrama      |          |   |   |   |             |
| 6  |                         |                           |                       |                | ₽÷ Dia            | w Diagrams    |          | • |   |   |             |
| 7  |                         |                           |                       |                |                   |               |          |   |   |   |             |
| 8  |                         |                           |                       |                |                   |               |          |   |   |   |             |
| 9  |                         |                           |                       |                |                   |               |          |   |   |   |             |
| 10 |                         |                           |                       |                |                   |               |          |   |   |   |             |
| 12 |                         |                           |                       |                |                   |               |          |   |   |   |             |
| 13 |                         |                           |                       |                |                   |               |          |   |   |   |             |
| 14 |                         |                           |                       |                |                   |               |          |   |   |   |             |
| 15 |                         |                           |                       |                |                   |               |          |   |   |   |             |
| 16 |                         |                           |                       |                |                   |               |          |   |   |   |             |
| 17 |                         |                           |                       |                |                   |               |          |   |   |   |             |
| 18 |                         |                           |                       |                |                   |               |          |   |   |   |             |
|    | + ≡                     | ชืด1 👻                    |                       |                |                   |               |          |   |   |   |             |

```
function doGet(e) {
                                       ค่านี้น้ำมาจาก id สคริปต์ใน
Logger.log( JSON.stringify(e) );
var result = 'Ok';
                                            Google Sheet
if (e.parameter == 'undefined') {
result = 'No Parameters';
}
else {
var sheet id = 1ZExb31LFN1PeQK5GPJL0TO-hbwM1C593ARz
                                                             '; // Spreadsheet ID
var sheet = SpreadsheetApp.openById(sheet_id).getActiveSheet();
var newRow = sheet.getLastRow() + 1;
var rowData = [];
var Curr_Date = new Date();
rowData[0] = Curr_Date; // Date in column A
var Curr_Time = Utilities.formatDate(Curr_Date, "Asia/Bangkok", 'HH:mm:ss');
rowData[1] = Curr_Time; // Time in column B
for (var param in e.parameter) {
Logger.log('In for loop, param=' + param);
var value = stripQuotes(e.parameter[param]);
Logger.log(param + ':' + e.parameter[param]);
switch (param) {
```

```
case 'temperature':
rowData[2] = value;
result = 'OK';
break;
case 'humidity':
rowData[3] = value;
result += ', OK';
break;
default:
result = "unsupported parameter";
}
}
Logger.log(JSON.stringify(rowData));
var newRange = sheet.getRange(newRow, 1, 1, rowData.length);
newRange.setValues([rowData]);
}
return ContentService.createTextOutput(result);
}
function stripQuotes( value ) {
return value.replace(/^["']|['"]$/g, "");
}
```

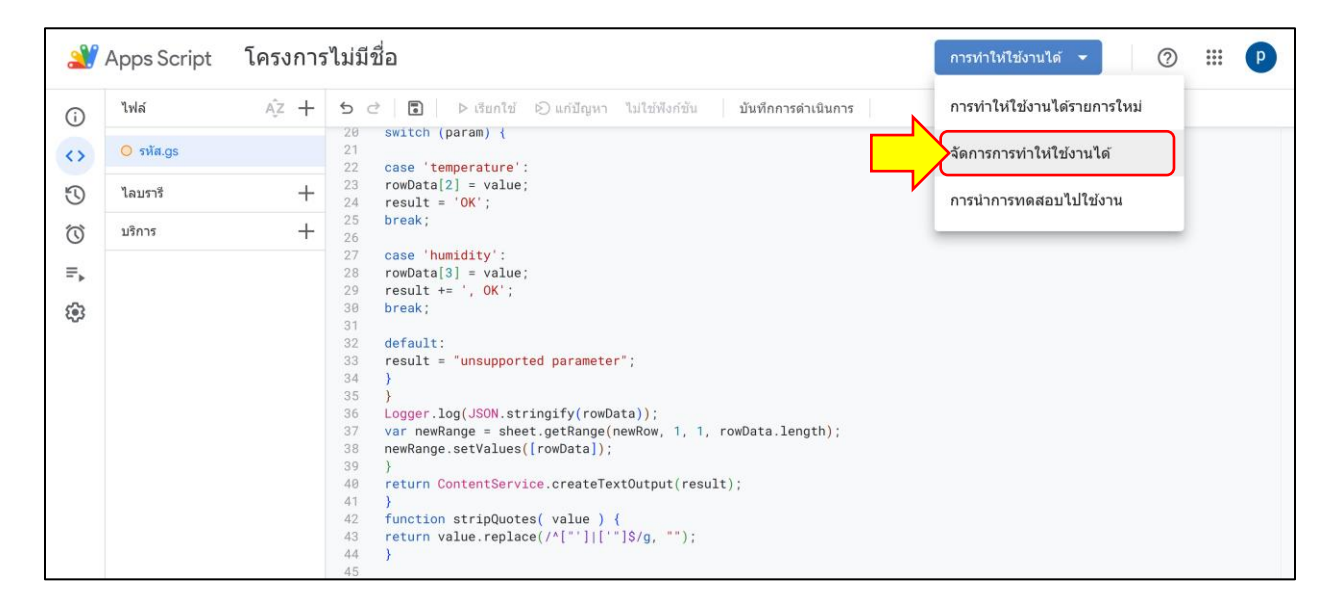

## 4. การเปิดใช้งาน Apps Script

## m

| จัดการการทำให้ใช้งานได้                 |                                         |  |  |  |  |  |  |  |  |
|-----------------------------------------|-----------------------------------------|--|--|--|--|--|--|--|--|
| ใช้งานอยู่                              | การกำหนดค่า                             |  |  |  |  |  |  |  |  |
| ไม่มีการทำให้ใช้งานได้ที่ใช้<br>งานอยู่ |                                         |  |  |  |  |  |  |  |  |
| เก็บแล้ว                                |                                         |  |  |  |  |  |  |  |  |
| ไม่มีการทำให้ใช้งานได้ที่เก็บ<br>แล้ว   | โครงการนี้ยัง<br>สร้างการทำให้ใช้งานได้ |  |  |  |  |  |  |  |  |
|                                         | <b>ยกเลิก</b> การทำให้ใช้งานได้         |  |  |  |  |  |  |  |  |

4

| จัดการการทำใเ | ห้ใข้งานได้                                  |                              |            |                   |
|---------------|----------------------------------------------|------------------------------|------------|-------------------|
| เลือกประเภท   | 😵 การก่ ดีต่า                                |                              |            | 0                 |
|               | เว็บแอป<br>ไฟล์ดำเนินการของ API<br>ส่วนเสริม |                              |            |                   |
|               | ไลบรารี                                      | <b>โปรดเลือกประเภทการทำใ</b> | ให้ใช้งานไ | ได้               |
|               |                                              | ยก                           | เลิก       | การทำให้ใช้งานได้ |

หลักสูตรการจัดการงานวิศวกรรม ร่วมกับเว็บไซต์มีสุขเทคโนโลยี 12-2024

| จัดการการทำใเ | ห้ใช้งานไ   | ได้                                                |      |
|---------------|-------------|----------------------------------------------------|------|
| เลือกประเภท   | <b>(</b> ); | การกำหนดค่า                                        | ?    |
| ເວັ້ນແອປ      |             | เวอร์ขัน<br>เวอร์ขันใหม่                           | •    |
|               |             | รายละเอียด                                         |      |
|               |             | เว็บแอป                                            |      |
|               |             | ดำเนินการในฐานะ<br>ฉัน (phichet2luehong@gmail.com) | •    |
|               |             |                                                    |      |
|               |             | พุกคน                                              | •    |
|               |             | N overse                                           |      |
|               |             | ยกเลิก การทำให้ใช้งาน                              | เได้ |

| ÷ +                        | → C º= script | .gooyle.cor | n/u/0/home/projects/1NPhfyca          | aNtiJmXVnCSEr5JiSWEcTxMLow5Ae9A-cOITu3KYVYWoEnOPFw/edit?p    | oli=1    |           | ☆  | C      | <b>한</b> | <b>⇔</b> Incogn | ito (2) | ) : |
|----------------------------|---------------|-------------|---------------------------------------|--------------------------------------------------------------|----------|-----------|----|--------|----------|-----------------|---------|-----|
| 2                          | Apps Script   | โครงก       | จัดการการทำให้ใช้งาน                  | ได้                                                          |          |           |    | เได้ 👻 |          | ?               |         | P   |
| i                          | ไฟล์          |             | ใข้งานอยู่                            | การกำหนดค่า                                                  | 0        | 1         | ∢  |        |          |                 |         |     |
| $\langle \diamond \rangle$ | รหัส.gs       |             | ไม่มีชื่อ                             | - เวอร์ชั่น                                                  |          |           |    |        |          |                 |         |     |
| Ð                          | ไลบรารี       |             | เก็บแล้ว                              | เวอรชน 1 วนท 22 พ.ย. 2024 เวลา 20:00                         |          | Ÿ         |    |        |          |                 |         |     |
| ()<br>=.                   | บรการ         |             | ไม่มีการทำให้ใช้งานได้ที่เก็บ<br>แล้ว | รายละเอียด                                                   |          |           |    |        |          |                 |         |     |
| 6                          |               |             |                                       |                                                              |          |           | ~  |        |          |                 |         |     |
|                            |               |             |                                       | AKfycbxkji7mVLXVKsjQdn_wVKhBh8RW9NLLJccS0xuGehMQdn7ad        | :5djOFuN | NS_JeeC   | S, |        |          |                 |         |     |
|                            |               |             |                                       | 🔲 คัดลอก                                                     |          |           |    |        |          |                 |         |     |
|                            |               |             |                                       | เว็บแอป<br>URL                                               |          |           |    |        |          |                 |         |     |
|                            |               |             |                                       | https://script.google.com/macros/s/AKfycbxkji7mVLXVKsjQdn_wV | KhBh8R   | W9NLL.    | lc |        |          |                 |         |     |
|                            |               |             |                                       | 🔲 คดลอก<br>ยกเล็ก                                            | การทำให่ | เ้ใช้งานไ | ด้ |        |          |                 |         |     |
|                            |               |             | 20 SWILLOW (param                     |                                                              |          |           |    |        |          |                 |         |     |

5. เขียนโค้ด <u>ส่งค่า</u> จาก ESP8266 ไป Google Sheet

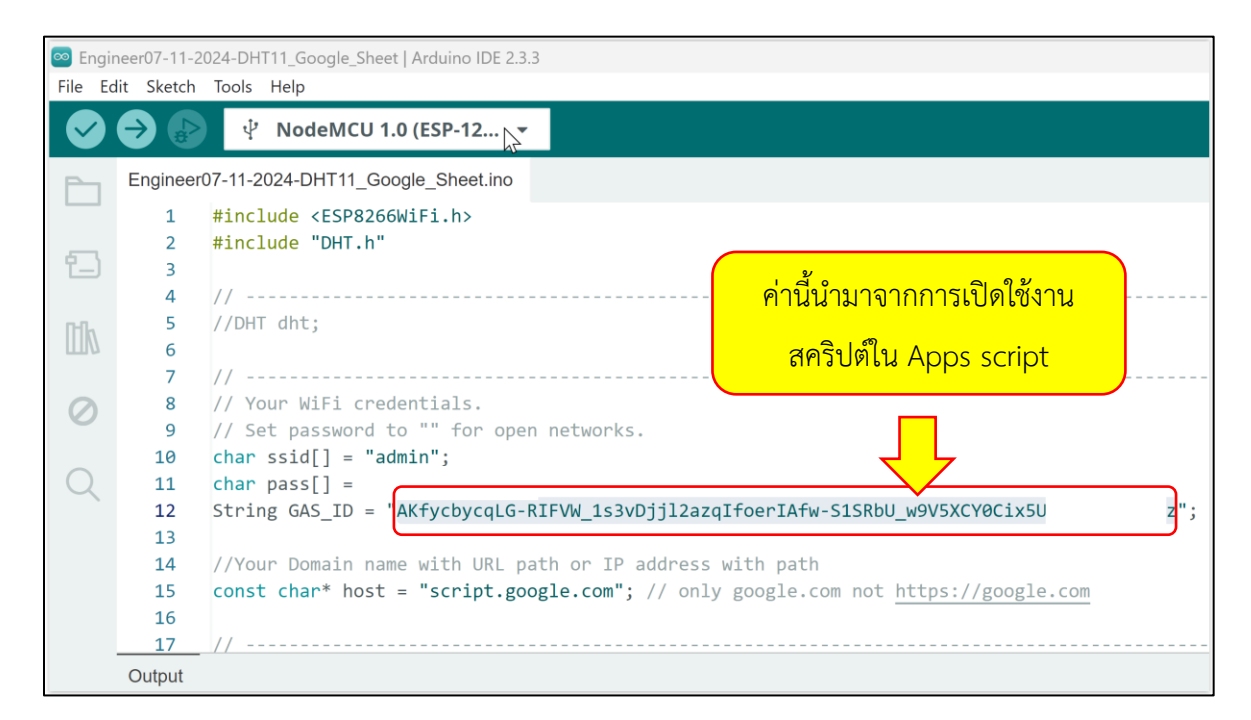

```
#include "DHT.h"
#include <TridentTD_LineNotify.h>
#include <WiFiClientSecure.h>
#define DHTPIN D1
#define DHTTYPE DHT11
#define SSID
                    "admin"
                             n
                    н.
#define PASSWORD
#define LINE TOKEN "IZdRDpY04bt3KUZnrWYahtDc1hyHvhhsttG
String GAS ID =
"AKfycbwpup0kzehdFkONG1tY0 L180eOuf5QLgOUy1PLfQLNePVuSQg3bgjMT17B
                                                                          "; //-->
spreadsheet script ID
const char* host = "script.google.com";
const int httpsPort = 443;
WiFiClientSecure client;
DHT dht(DHTPIN, DHTTYPE);
void setup() {
  Serial.begin(115200);
  dht.begin();
 Serial.println();
  Serial.println(LINE.getVersion());
 WiFi.begin(SSID, PASSWORD);
 Serial.printf("WiFi connecting to %s\n", SSID);
 while (WiFi.status() != WL_CONNECTED) {
   Serial.print(".");
```

หลักสูตรการจัดการงานวิศวกรรม ร่วมกับเว็บไซต์มีสุขเทคโนโลยี 12-2024

```
delay(400);
  }
  Serial.printf("\nWiFi connected\nIP : ");
  Serial.println(WiFi.localIP());
  LINE.setToken(LINE TOKEN);
  LINE.notify("เซนเซอร์วัดความชิ้นและอุณหภูมิ");
  client.setInsecure();
}
void loop() {
  String val = "";
  float h = dht.readHumidity(); // ความชื่น
  float t = dht.readTemperature(); // อุณหภูมิ
 if (isnan(h) || isnan(t)) {
    Serial.println("Failed to read from DHT sensor!");
    LINE.notify("อุณหภูมิหยุด");
    return;
    delay(1000);
  }
  val = val + h;
  val = val + "% ";
  val = val + t;
  val = val + "C";
  Serial.println(val);
  //LINE.notify("ข้อมูลความชื้นและอุณหภูมิการจากการเปิดใช้งานครั้งแรก");
  LINE.notify(val);
    Serial.println(host);
  // -----Connect to Google host
    client.connect(host, httpsPort);
    float string_temp = dht.readTemperature();
    float string_humi = dht.readHumidity();
    String url = "/macros/s/" + GAS ID + "/exec?temperature=" + string temp +
"&humidity="+string humi; // 2 variables
      Serial.print("requesting URL: ");
      Serial.println(url);
      client.print(String("GET ") + url + " HTTP/1.1\r\n" +
         "Host: " + host + "r^n +
         "User-Agent: BuildFailureDetectorESP8266\r\n" +
         "Connection: close\r\n\r\n");
      Serial.println("request sent");
  delay(1000);
}
```

6. ติดตั้ง Library ชื่อ DHT sensor library และ WiFiManager

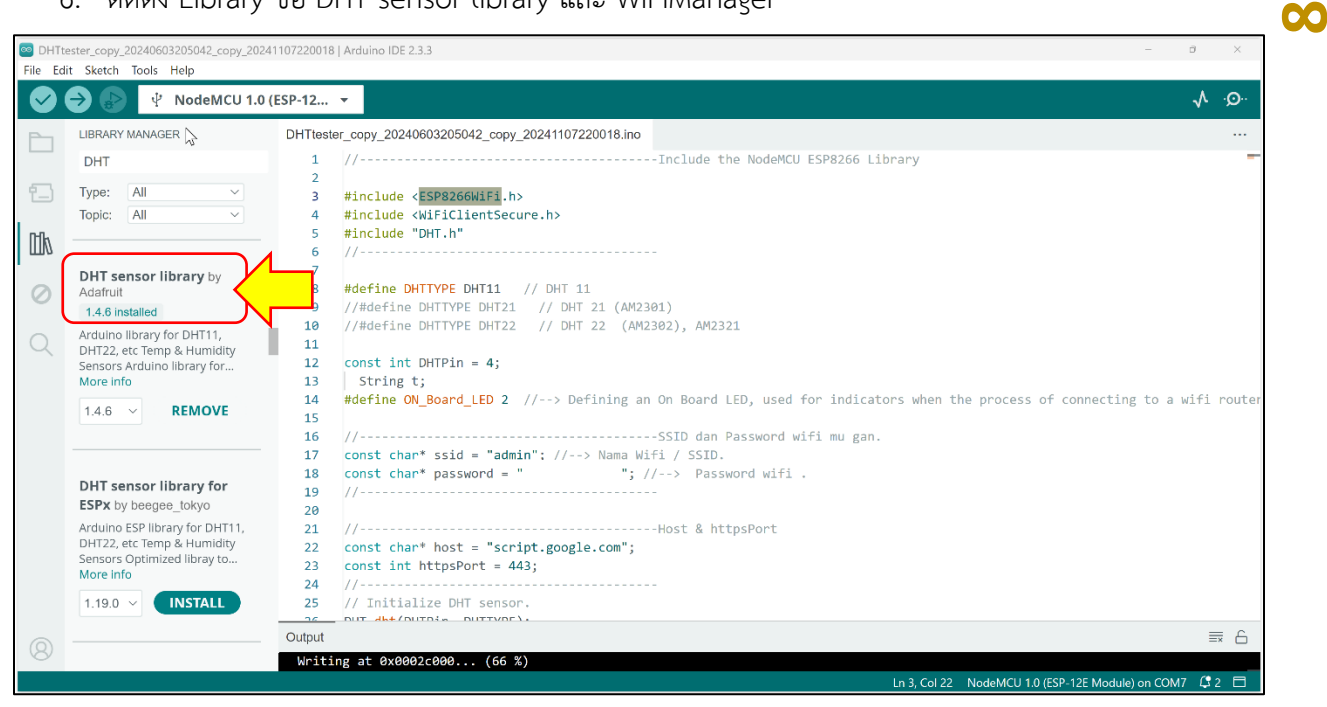

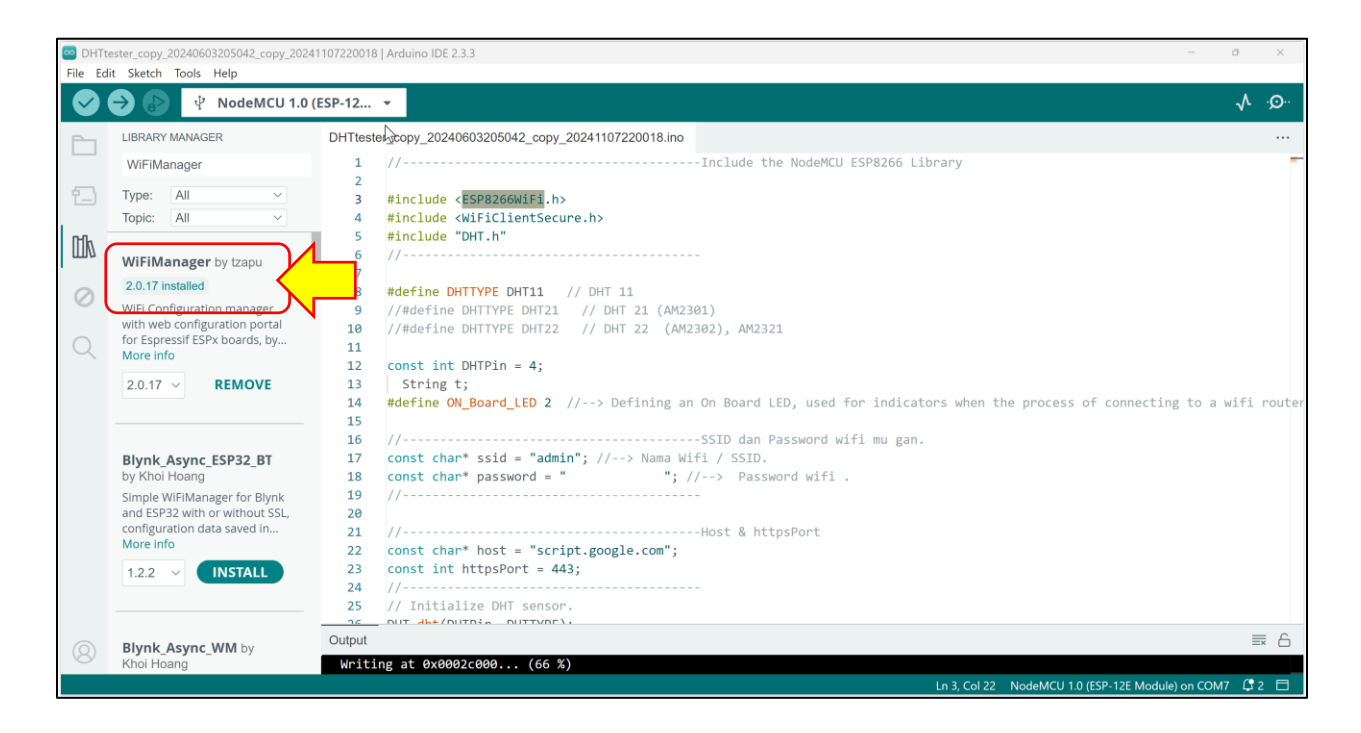

- 7. เชื่อมต่อสายเซ็นเซอร์ DHT11
  - 7.1 VCC สายรับไฟฟ้า ต่อเข้าขา 3.3V
  - 7.2 DAT สายข้อมูล ต่อเข้า GPIO4 หรือ D2
  - 7.3 GND สายกราวด์ ต่อเข้า GND

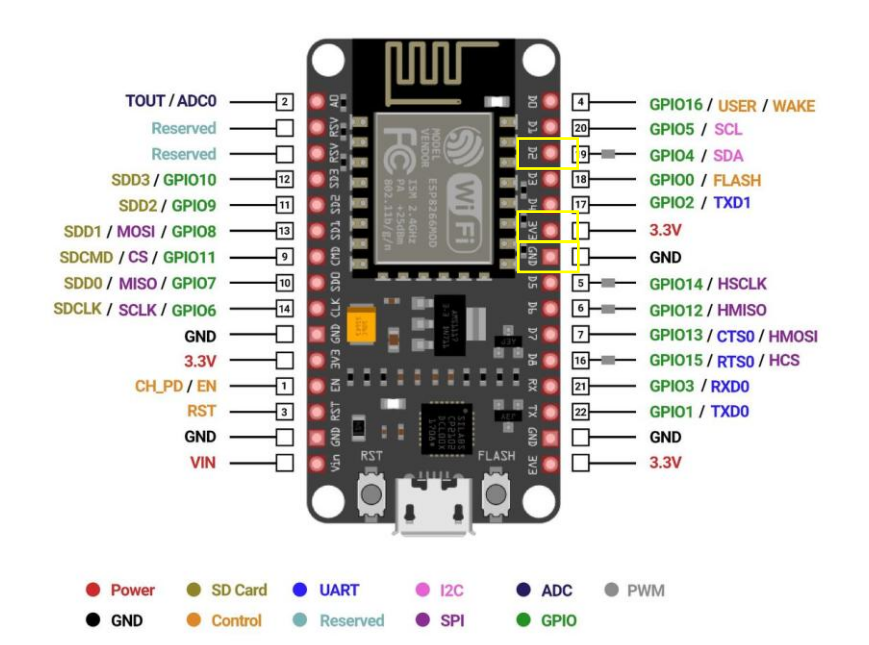

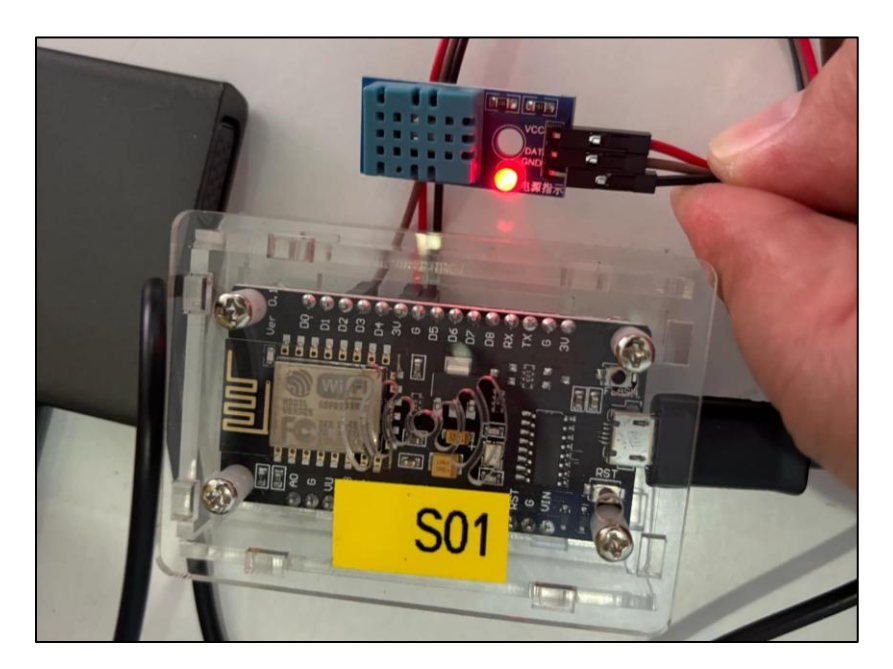

σ

## 8. กด Upload โค้ด เพื่อส่งค่าอุณหภูมิใน ESP8266

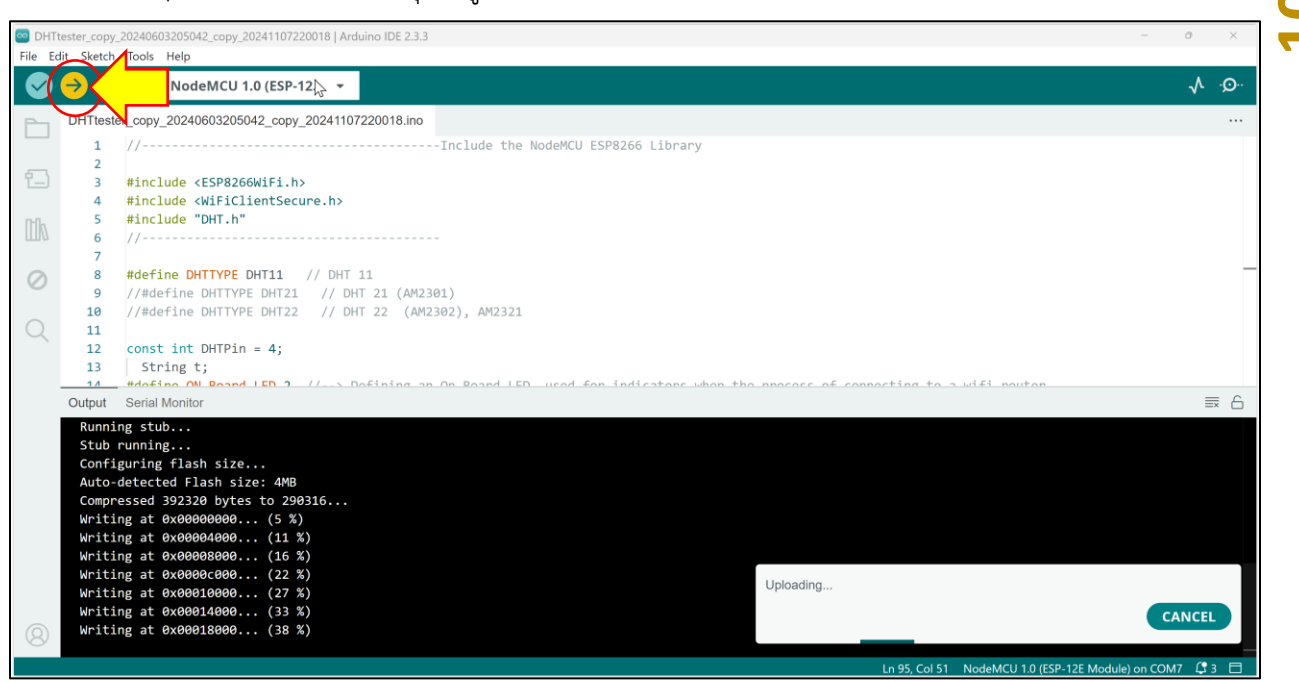

9. ตรวจสอบข้อมูลใน Google Sheet

|    | 田 DHT Sheet 2024 ☆ む ふ<br>ไฟล์ แก้ไข ดู แกรก รูปแบบ ข้อมูล เครื่องมือ ส่วนขยาย ความช่วยเหลือ |                    |             |             |              |        |     |               |             |              |       |   |
|----|----------------------------------------------------------------------------------------------|--------------------|-------------|-------------|--------------|--------|-----|---------------|-------------|--------------|-------|---|
| C  | २७२६                                                                                         | · 〒 100%           | ▼ B % ·     | 0, .00, 123 | ค่าเริ่มด้ 🝷 | - 10 + | вІ≎ | <u>A</u> À. ⊞ | 동 -   클 • : | Ł ▾ I≯ ▾ A ▾ | ·   : | ^ |
| A2 | ✓ f <sub>X</sub> 7                                                                           | /11/2024, 22:15:18 |             |             |              |        |     |               |             |              |       |   |
|    | А                                                                                            | В                  | С           | D           | E            | F      | G   | н             | 1           | J            | К     | L |
| 1  | Date                                                                                         | Time               | Temperature | Humidity    |              |        |     |               |             |              |       |   |
| 2  | 7/11/2024                                                                                    | 22:15:18           | 26.7        | 60          |              |        |     |               |             |              |       |   |
| 3  | 7/11/2024                                                                                    | 22:15:21           | 26.7        | 60          |              |        |     |               |             |              |       |   |
| 4  | 7/11/2024                                                                                    | 22:15:24           | 26.7        | 60          |              |        |     |               |             |              |       |   |
| 5  | 7/11/2024                                                                                    | 22:15:27           | 26.7        | 60          |              |        |     |               |             |              |       |   |
| 6  | 7/11/2024                                                                                    | 22:15:30           | 26.7        | 60          |              |        |     |               |             |              |       |   |
| 7  | 7/11/2024                                                                                    | 22:15:34           | 26.7        | 60          |              |        |     |               |             |              |       |   |
| 8  | 7/11/2024                                                                                    | 22:15:38           | 26.7        | 60          |              |        |     |               |             |              |       |   |
| 9  | 7/11/2024                                                                                    | 22:15:41           | 26.7        | 60          |              |        |     |               |             |              |       |   |
| 10 | 7/11/2024                                                                                    | 22:15:44           | 26.7        | 60          |              |        |     |               |             |              |       |   |
| 11 | 7/11/2024                                                                                    | 22:15:47           | 26.7        | 60          |              |        |     |               |             |              |       |   |
| 12 | 7/11/2024                                                                                    | 22:15:50           | 26.7        | 60          |              |        |     |               |             |              |       |   |
| 13 | 7/11/2024                                                                                    | 22:15:53           | 26.7        | 60          |              |        |     |               |             |              |       |   |
| 14 | 7/11/2024                                                                                    | 22:15:57           | 26.7        | 60          |              |        |     |               |             |              |       |   |
| 15 | 7/11/2024                                                                                    | 22:16:00           | 26.7        | 60          |              |        |     |               |             |              |       |   |
| 16 | 7/11/2024                                                                                    | 22:16:04           | 26.7        | 60          |              |        |     |               |             |              |       |   |
| 17 | 7/11/2024                                                                                    | 22:16:07           | 26.7        | 60          |              |        |     |               |             |              |       |   |
| 18 | 7/11/2024                                                                                    | 22-16-10           | 26.7        | 60          |              |        |     |               |             |              |       | 4 |
|    |                                                                                              | det -              |             |             |              |        |     |               |             |              |       |   |
|    | + =                                                                                          | 201 -              |             |             |              |        |     |               |             |              |       | < |